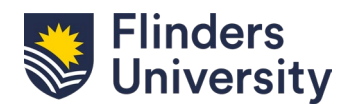

## **Research**Now

Activities and Prizes can be used in ResearchNow to demonstrate research engagement and the impact of your research beyond academia. Once added, they will be immediately visible on your <u>Research@Flinders</u> public profile without needing to go through a verification process. View <u>the list of activities</u> you can start adding to your profile today.

## **Process:**

1. Login to *ResearchNow* via Okta and navigate to the *Personal* tab.

| Pure Flinders University (ResearchNow) |              |           |                      |  |
|----------------------------------------|--------------|-----------|----------------------|--|
| Editor - Reporting                     | Personal 🛛 👻 | Dashboard | Award management 🛛 🔻 |  |

2. Click on the green 'Add content' button. From within the popup window, select the module type 'Activity' or 'Prizes' on the left sidebar and choose the appropriate template option.

3. Add required information and press 'Save & Close' when complete. The record will appear on your profile within a few minutes.

Some common options include:

• Activities such as conference participation, organisation, or presentations (where no published contribution has already been recorded as a research output).

| Cartledge, Y. (Participant)<br>College of Humanities, Arts and Social Sciences |                                                        |                                  |  |  |  |
|--------------------------------------------------------------------------------|--------------------------------------------------------|----------------------------------|--|--|--|
|                                                                                |                                                        |                                  |  |  |  |
|                                                                                |                                                        |                                  |  |  |  |
|                                                                                |                                                        |                                  |  |  |  |
| Period                                                                         | 19 Jul 2024                                            | Related content                  |  |  |  |
| Event type                                                                     | Conference                                             | A                                |  |  |  |
| Location                                                                       | Bedford Park, Australia, South Australia (Show on map) | Activities                       |  |  |  |
| Degree of Recognition                                                          | Local                                                  | Aegean Islander Migration to the |  |  |  |

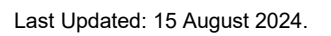

1

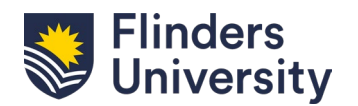

## **ResearchNow**

 Activities such as membership of internal and external organisations including boards, committees, councils, and networks. External positions (visible on your profile overview) can also be used to highlight more prestigious appointments.

| The Pinnacle Foundation (External organisation)                                                                      |                                                                                                    |                                                                          |  |  |
|----------------------------------------------------------------------------------------------------|----------------------------------------------------------------------------------------------------|--------------------------------------------------------------------------|--|--|
| Erhart, J. (Chair)<br>Assemblage Centre for Creative A<br>Activity: Membership types > Member                        | Arts, College of Humanities, Arts and Social Sciences<br>ship of committee                                                                                       |                                                                          |  |  |
| Description<br>Mentor, The Pinnacle Foundatior<br>The Pinnacle Foundation are Aus<br>mentoring and opportunities for | 1<br>tralia's LGBTQIA+ education charity. The flagship program provides educational scholarships,<br>young LGBTQIA+ Australians to realise their full potential. | Documents & Links<br>https://thepinnaclefoundation.org/<br>our-scholars/ |  |  |
| Period<br>Held at<br>Degree of Recognition                                                                           | 2014 →<br>The Pinnacle Foundation, Australia<br>National                                                                                                    |                                                                          |  |  |

• *Prizes* such as winning or finalist status for competitions including teaching awards, industry recognition, poster prizes, and commendations for oral presentations including the Three Minute Thesis competition.

| SA Young Tall Poppy Science Award winner                                                                                                    |                                          |                                                                                                    |  |  |  |
|----------------------------------------------------------------------------------------------------|------------------------------------------|----------------------------------------------------------------------------------------------------|--|--|--|
| Beatty, Lisa (Recipient)                                                                                                    |                                          |                                                                                                    |  |  |  |
| College of Education, Psychology and Social Work, Flinders University Institute for Mental Health and Wellbeing                                                                                                    |                                          |                                                                                                    |  |  |  |
| Prize                                                                                                    |                                          |                                                                                                    |  |  |  |
|                                                                                                    |                                          |                                                                                                    |  |  |  |
| Description                                                                                                    |                                          | Documents & Links                                                                                                    |  |  |  |
| The Tall Poppy Campaign was created in 1998 by the Australian Institute of Policy and Science (AIPS) to recognise and celebrate<br>Australian intellectual and scientific excellence and to encourage younger Australians to follow in the footsteps of our<br>outstanding achievers. It has made significant achievements towards building a more publicly engaged scientific leadership in<br>Australia. |                                          | https://www.aips.net.au/AIPS-<br>retired/tall-poppies/sa-tall-<br>poppies/past-sa-tall-poppy-<br>winners/2017-south-australian- |  |  |  |
| award-winners/<br>The Tall Poppy Campaign currently recognises the achievements of Australian scientists through the prestigious annual Young<br>Tall Poppy Science Awards and the biennial CSL Florey Medal.                                                                                                    |                                          |                                                                                                    |  |  |  |
| The Campaign's Tall Poppies Reaching Students Program engages the winners of Young Tall Poppy Science Awards ('Tall<br>Poppies') in activities to promote study and careers in science among school students and teachers as well as an understanding<br>and appreciation of science in the broader community.                                                                                             |                                          |                                                                                                    |  |  |  |
| Awarded date                                                                                                    | 2017                                     |                                                                                                    |  |  |  |
| Granting Organisations                                                                                                    | Australian Institute of Policy & Science |                                                                                                    |  |  |  |